# HƯỚNG DẪN SỬ DỤNG HỘP THƯ ĐIỆN TỬ TÊN MIỀN NTU.EDU.VN TRÊN CÔNG CỤ GMAIL

### I. Một số quy định chung

Nhà trường cấp hộp thư tên miền ntu.edu.vn cho sinh viên vào đầu mỗi khóa học. Đây là hộp thư Nhà trường dùng để liên hệ với sinh viên trong quá trình học tập tại trường.

Định dạng hộp thư: *tên.họviếttắt.tênkhóahọc@ntu.edu.vn*. Ví dụ, sinh viên Nguyễn Văn Tuấn khóa 61 ngành Công nghệ Thực phẩm: *tuan.nv.61cntp@ntu.edu.vn*. Đối với khóa 61 ngành Cao đẳng Công nghệ Thông tin: *tuan.nv.61ccntt@ntu.edu.vn* 

Mật khẩu ban đầu: là số CMND của sinh viên khi đăng ký xét tuyển vào Trường Đại học Nha Trang. Sinh viên chú ý thay đổi mật khẩu (xem hướng dẫn mục III) và cập nhật số điện thoại để có thể khôi phục lại mật khẩu nếu quên (xem hướng dẫn mục II).

Sinh viên có trách nhiệm kiểm tra hộp thư hàng ngày để không bỏ sót email. Sinh viên có thể chuyển tiếp nội dung hộp thư tên miền ntu.edu.vn về hộp thư cá nhân (xem hướng dẫn mục IV).

Sinh viên có thể cài hộp thư trên điện thoại di động qua giao thức IMAP trong các phần mềm như Outlook, Gmail, Inbox.... (xem hướng dẫn mục V).

Trong trường hợp không thực hiện được, xin vui lòng liên hệ Tổ Công nghệ Thông tin (dãy nhà hành chính) hoặc email về địa chỉ <u>tocntt@ntu.edu.vn</u> hoặc liên hệ số điện thoại 058.2461.303 để được hỗ trợ.

<u>Lưu ý</u>: Hộp thư tên miền @ntu.edu.vn được cấp cho sinh viên sử dụng trong quá trình theo học tại Trường. Sau khi sinh viên tốt nghiệp 1 năm, Nhà trường sẽ thu hồi hộp thư của sinh viên

### II. Cập nhật số điện thoại và email khôi phục mật khẩu

1) Đăng nhập: vào địa chỉ <u>http://gmail.com</u>. Nhập tên hộp thư và mật khẩu ban đầu.

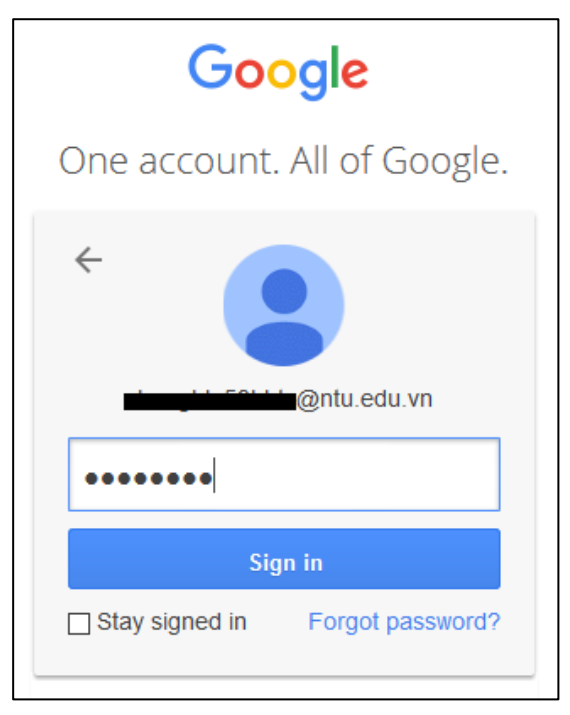

 Sau khi đăng nhập lần đầu. Gmail sẽ yêu cầu nhập số điện thoại và email khôi phục để sử dụng trong trường hợp quên mật khẩu. Chọn nút "Thêm số điện thoại".

| Đừng để tài khoản của bạn bị khóa                                                                                                    |
|----------------------------------------------------------------------------------------------------|
|                                                                                                    |
| Nếu không có tùy chọn khôi phục, bạn<br>có thể mất quyền truy cập vào tài<br>khoản của mình nếu quên mật khẩu<br>hoặc bị đánh cắp tài khoản. Tìm hiểu<br>thêm về tùy chọn khôi phục.<br>Số điện thoại khôi phục |
| Thêm số điện thoại                                                                                                    |
| Email khôi phục                                                                                                    |
| you@example.com                                                                                                    |
| Xong                                                                                                    |

 Nhập vào số điện thoại và chọn nút "Xác minh" và sau đó là nút "Nhận mã". Gmail sẽ gửi về điện thoại mã xác nhận.

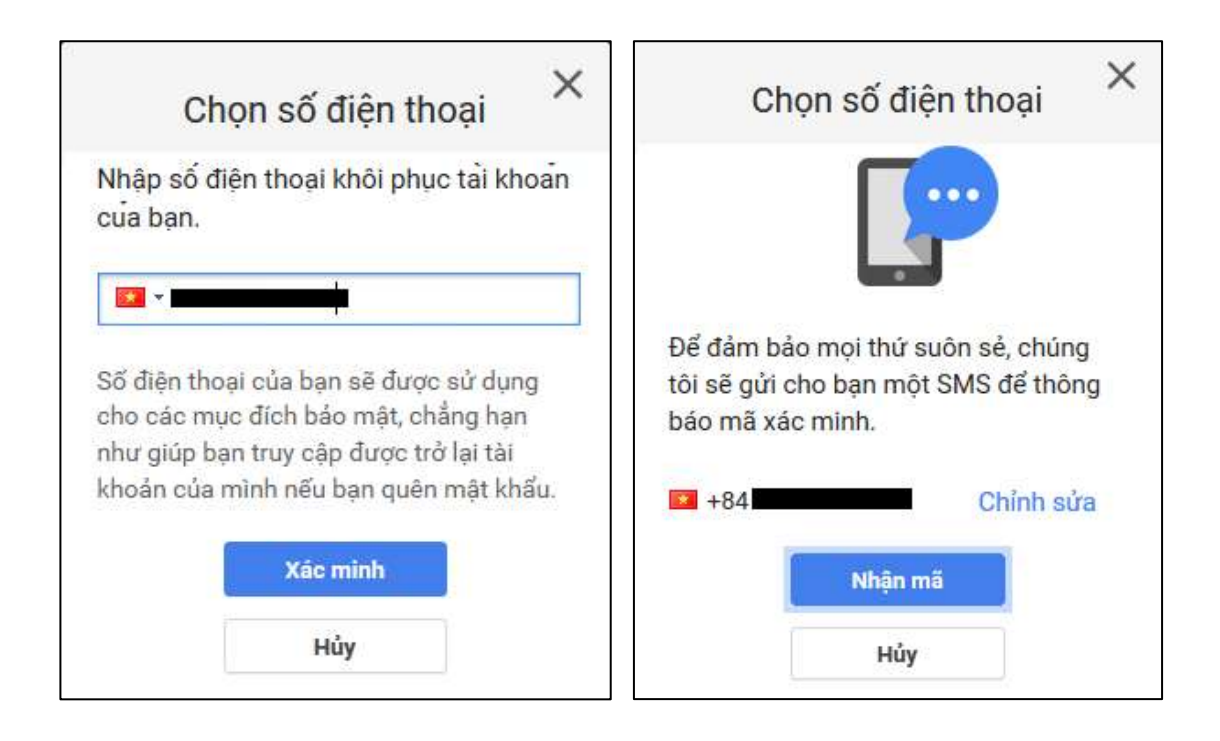

4) Kiểm tra điện thoại và nhập mã nhận được từ tin nhắn.

| 1                                                   | Chọn số điện thoại 🛛 🗙                                                                                                    |
|-----------------------------------------------------|----------------------------------------------------------------------------------------------------|
| Chúng t<br>chứa m<br>điện thơ<br>gian gử<br>hoặc lâ | ồi vừa gửi cho bạn một SMS có<br>ă. Hãy nhập mã đó để xác minh<br>ại của bạn. Xin lưu ý rằng thời<br>SMS có thể mất một phút<br>I hơn. |
| Bạn chu                                             | a nhận được SMS? Th <mark>ử lạ</mark> i.                                                                                               |
| <b>E</b> +84                                        |                                                                                                    |
| Nhập m                                              | ă                                                                                                    |
| ví dụ: 1                                            | 23456                                                                                                    |
|                                                     | Xác minh                                                                                                    |
|                                                     | Hite                                                                                                    |

5) Trong trường hợp quên mật khẩu, chọn mục Forgot password trong màn hình đăng nhập.

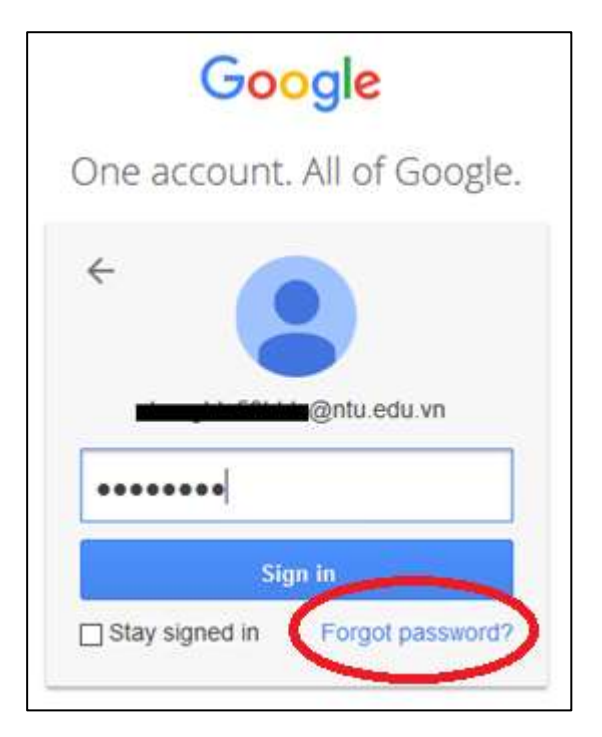

6) Sau đó chọn phần "Try a different question" cho đến khi xuất hiện mục "Get a verification code...". Chọn nút "Send a text message" để nhận mã kiểm tra trên điện thoại.

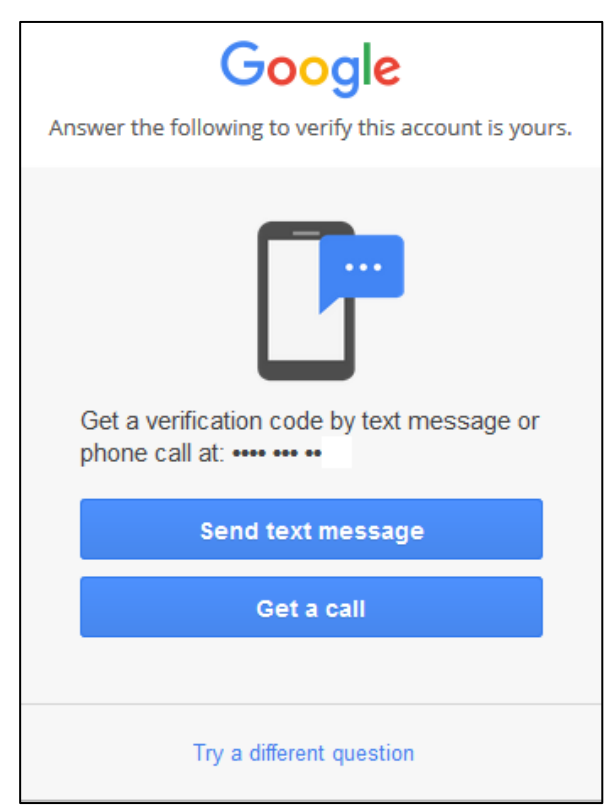

7) Kiểm tra điện thoại, nhập mã số, sau đó nhấn Next.

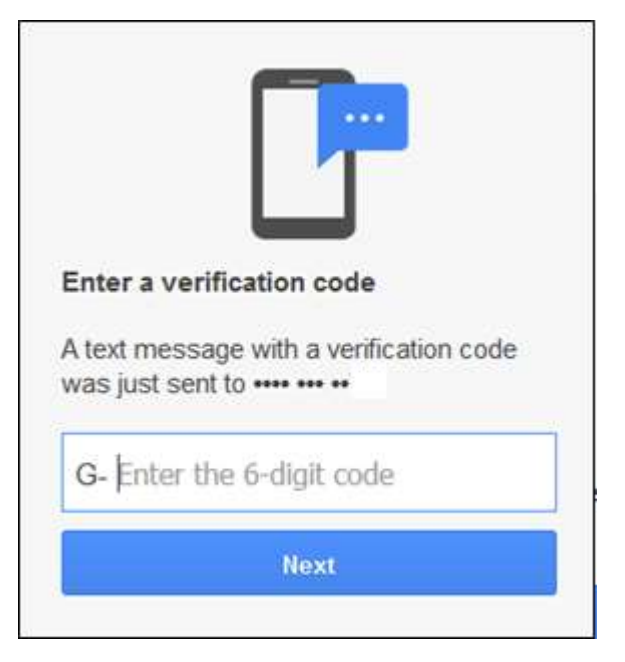

8) Nếu mã số đúng, Gmail sẽ yêu cầu nhập lại mật khẩu mới.

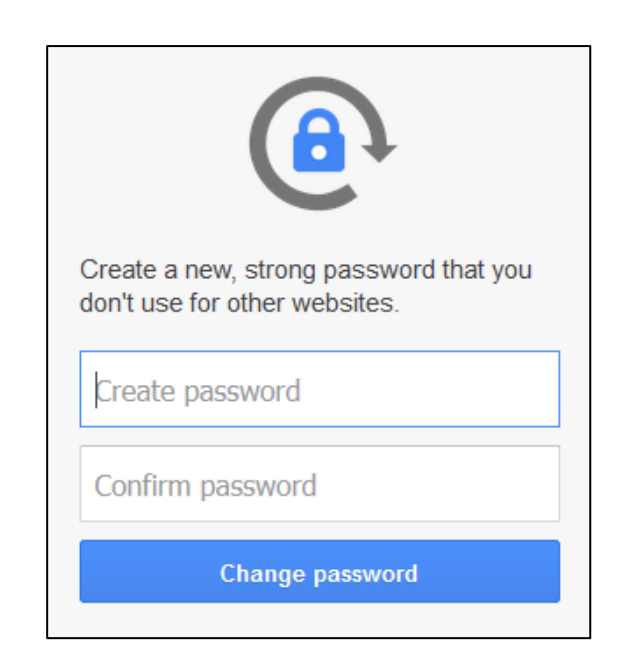

## III. Đổi mật khẩu

1) Trong màn hình sử dụng Gmail, vào mục "Tài khoản của tôi".

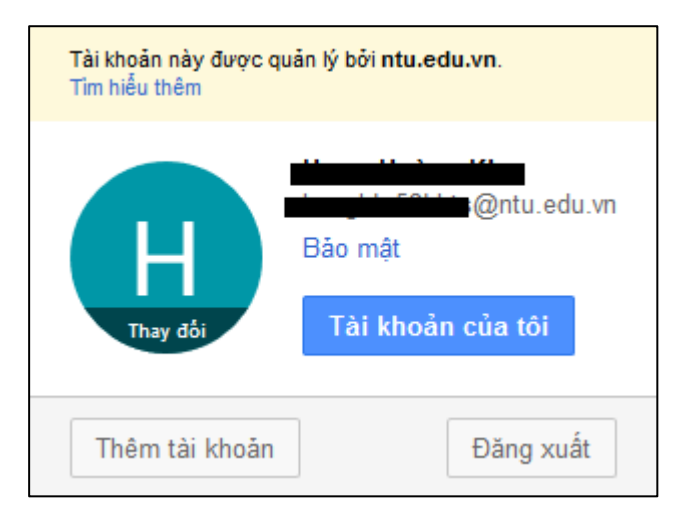

2) Tiếp tục vào mục "Đăng nhập và bảo mật". Chọn mục "Đăng nhập vào Google"

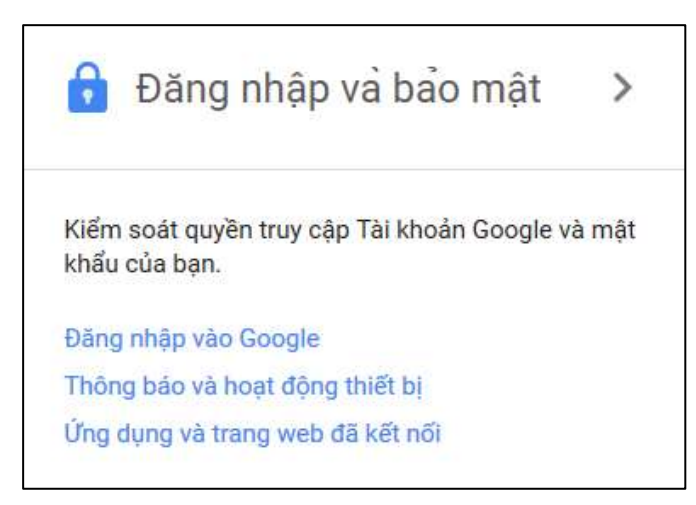

3) Trong phần "Mật khẩu và phương thức đăng nhập" chọn mục "Mật khẩu"

| Mật khẩu và phương thú<br>Mật khẩu sẽ bảo vệ tài khoa<br>thứ hai bằng Xác minh 2 bư<br>đến điện thoại của bạn để b<br>người nào đó tìm cách lấy c<br>thể đăng nhập vào tài khoả | ' <b>c đăng nhập</b><br>ản của bạn. Bạn cũng có thể thêm lớp bảo vệ<br>'ớc. Tính năng này sẽ gửi mã sử dụng một lần<br>ạn nhập vào khi đăng nhập. Vì vậy, ngay cả kl<br>ắp mật khẩu của bạn thì vẫn chưa đủ để họ c<br>n của bạn. | n<br>hi<br>:ó |
|----------------------------------------------------------------------------------------------------|----------------------------------------------------------------------------------------------------|---------------|
| Lưu ý: Để thay đổi các cài đ                                                                                                    | ặt này, bạn cần xác nhận mật khẩu của mình.                                                                                                    | š.            |
| Mật khẩu                                                                                                    | Thay đổi lần cuối: Hôm qua, 09:55                                                                                                    | >             |
| Xác minh 2 bước                                                                                                    | Tắt                                                                                                    | >             |

4) Tiến hành đổi mật khẩu

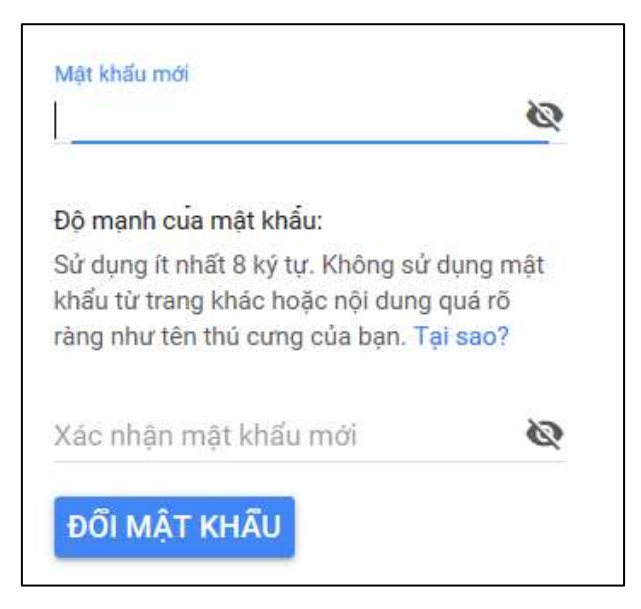

5) Nếu cần thay đổi số điện thoại khôi phục mật khẩu, vào mục "Tùy chọn khôi phục tài khoản" và có thể đổi email hoặc số điện thoại khôi phục.

| Tùy chọn khôi phục tài k                               | hoản                                                                                |   |
|--------------------------------------------------------|-------------------------------------------------------------------------------------|---|
| Nếu bạn quên mật khẩu họ<br>chúng tôi sẽ sử dụng thông | ặc không thể truy cập vào tài khoản của mình,<br>tin này để giúp bạn đăng nhập lại. |   |
| Email khôi phục                                        | Thêm email khôi phục để giúp bảo mật<br>tài khoản của bạn                           | > |
| Số điện thoại khôi phục                                |                                                                                     | > |

## IV. Chuyển tiếp nội dung hộp thư tên miền @ntu.edu.vn về hộp thư điện tử cá nhân

1) Vào mục Cài đặt, sau đó chọn mục "Chuyển tiếp và POP/IMAP"

| tổng số <b>6.537</b>           | <   | > |  | <b>\$</b> - |  |
|--------------------------------|-----|---|--|-------------|--|
| Mật độ hiển thị:               |     |   |  |             |  |
| 🗸 Thấp (trên màn hình lớn hơn) |     |   |  |             |  |
| Trung bìni                     | n   |   |  |             |  |
| Cao                            |     |   |  |             |  |
| Định cấu hình hộp thư đến      |     |   |  |             |  |
| Cài đặt                        | >   |   |  |             |  |
| Chủ đê                         |     |   |  |             |  |
| Gửi phản                       | hồi |   |  |             |  |
| Trợ giúp                       |     |   |  |             |  |

2) Trong mục "Chuyển tiếp", chọn nút "Thêm địa chỉ chuyển tiếp"

| Cài đặt                       |      |                          |                                                                   |                           |                         |
|-------------------------------|------|--------------------------|-------------------------------------------------------------------|---------------------------|-------------------------|
| Chung                         | Nhãn | Hộp thư đến              | Tài khoản                                                         | Bộ lọc và địa chỉ bị chặn | Chuyển tiếp và POP/IMAP |
| Chuyến tiếp:<br>Tìm hiểu thêm |      | Thêm địa chỉ chuyển tiếp |                                                                   |                           |                         |
|                               |      |                          | Mẹo: Bạn cũng có thể chuyển tiếp một số thư bằng cách tạo bộ lọc! |                           |                         |

3) Nhập vào tên hộp thư điện tử cá nhân

| Thêm địa chỉ chuyển tiếp                | × |
|-----------------------------------------|---|
| Hãy nhập địa chỉ email chuyển tiếp mới: |   |
| Tiếp theo Hủy                           |   |
|                                         |   |

4) Gmail sẽ gửi một mã xác minh vào hộp thư điện tử cá nhân. Kiểm tra hộp thư điện tử các nhân để lấy mã xác minh này và nhập vào ô Xác minh như hình bên dưới và nhấn nút "Xác minh"

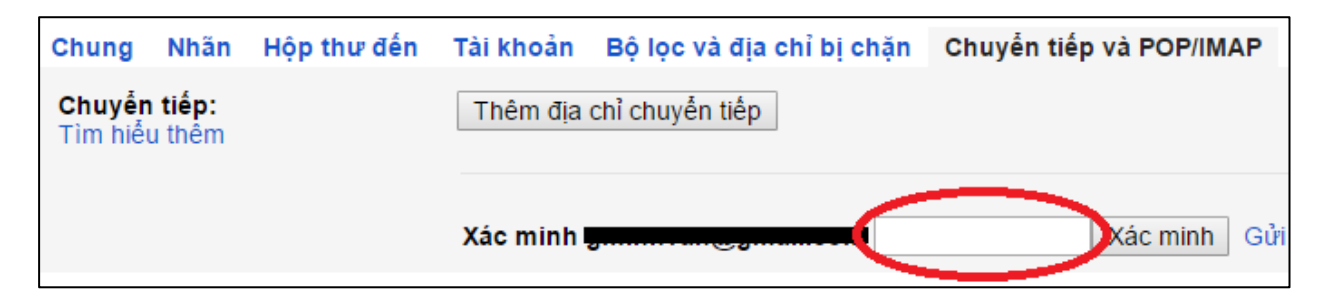

### 5) Chọn nút "Lưu thay đổi" để hoàn tất

| Định cấu hình ứng dụng email khách của bạn (ví dụ: Outlook, Thunderbird, iPhone)<br>Hướng dẫn định cấu hình |     |
|----------------------------------------------------------------------------------------------------|-----|
| Lưu thay đổi Hủy                                                                                            |     |
| Chính sách chương trình<br>Được hỗ trợ bởi Google                                                           | Ноа |
|                                                                                                    |     |

### V. Cài đặt hộp thư trên điện thoại di động qua giao thức IMAP

Sử dụng các ứng dụng di động có hỗ trợ giao thức IMAP như Outlook, Gmail, Inbox....

### 1) Incoming setting:

- Username: tên hộp thư đầy đủ, có cả @ntu.edu.vn
- Password: nhập mật khẩu hộp thư
- Server: imap.gmail.com
- Port: 993
- Security type: SSL/TLS

#### 2) Outgoing setting:

- Username: tên hộp thư đầy đủ, có cả @ntu.edu.vn
- Password: nhập mật khẩu hộp thư
- Server: smtp.gmail.com
- Port: 465
- Security type: SSL/TLS